# ASA 8.x: Consenti agli utenti di selezionare un gruppo all'accesso WebVPN tramite Group-Alias e Group-URL

### Sommario

Introduzione Prerequisiti Configurare un alias e abilitare l'elenco a discesa ASDM CLI Configurare un URL e abilitare l'elenco a discesa ASDM CLI Domande e risposte Verifica Risoluzione dei problemi Informazioni correlate

### **Introduzione**

Gli utenti VPN SSL (sia AnyConnect/SVC che Client) possono scegliere il gruppo di tunnel a cui accedere [Connection Profile in Adaptive Security Device Manager (ASDM) lingo] tramite i seguenti metodi:

- url-gruppo
- group-alias (elenco a discesa gruppo tunnel nella pagina di accesso)
- mapping dei certificati, se si utilizzano i certificati

In questo documento viene illustrato come configurare Adaptive Security Appliance (ASA) in modo che gli utenti possano selezionare un gruppo tramite un menu a discesa quando accedono al servizio WebVPN. I gruppi visualizzati nel menu sono alias o URL di profili di connessione reali (gruppi di tunnel) configurati sull'appliance ASA. In questo documento viene spiegato come creare alias e URL per i profili di connessione (gruppi di tunnel) e quindi configurare la visualizzazione dell'elenco a discesa. Questa configurazione viene eseguita utilizzando ASDM 6.0(2) su un'ASA con software versione 8.0(2).

Nota: ASA versione 7.2.x supporta due metodi: elenco group-url e group-alias.

Nota: ASA versione 8.0.x supporta tre metodi: group-url, group-alias e certificate-map.

## **Prerequisiti**

### Configurare un alias e abilitare l'elenco a discesa

In questa sezione vengono presentate le informazioni necessarie per configurare un alias per un profilo di connessione (gruppo tunnel) e quindi configurare gli alias in modo che vengano visualizzati nel menu a discesa Gruppo della pagina di accesso di WebVPN.

### <u>ASDM</u>

Δlias

Completare questa procedura per configurare un alias per un profilo di connessione (gruppo di tunnel) in ASDM. Ripetere l'operazione per ogni gruppo per il quale si desidera configurare un alias.

- 1. Scegliere Configurazione > Accesso VPN SSL senza client > Profili di connessione.
- 2. Selezionare un profilo di connessione e fare clic su Modifica.
- 3. Immettere un alias nel campo

| <u> </u> |                            |                              |                                 |        |   |
|----------|----------------------------|------------------------------|---------------------------------|--------|---|
| I        | Edit Clientless SSL VPN Co | onnection Profile: ExampleG  | roup1                           |        | × |
|          | Basic                      | Name:                        | ExampleGroup1                   |        |   |
|          | ⊕ Advanced                 | Aliases:                     | Group1                          |        |   |
|          |                            | Authentication               | R                               |        |   |
|          |                            | Method:                      |                                 |        |   |
|          |                            | AAA Server Group:            | LOCAL                           | Manage |   |
|          |                            |                              | Lise LOCAL if Server Group fair |        |   |
|          |                            |                              |                                 |        |   |
|          |                            | Default Group Policy         |                                 |        |   |
|          |                            | Group Policy:                | DfltGrpPolicy                   | Manage |   |
|          |                            | Clientless SSL VPN Protocol: | ✓ Enabled                       |        |   |
|          |                            |                              |                                 |        |   |
|          |                            |                              |                                 |        |   |
|          |                            |                              |                                 |        |   |
|          |                            |                              |                                 |        |   |
|          |                            |                              |                                 |        |   |
|          |                            |                              |                                 |        |   |
|          |                            |                              |                                 |        |   |
|          |                            |                              | and I when I                    |        |   |
|          |                            | OK                           | Cancel Help                     |        |   |

- 4. Fare clic su OK e Applicare la modifica.
- 5. Nella finestra Profili di connessione, selezionare Consenti all'utente di selezionare la connessione, identificata dall'alias nella tabella precedente, nella pagina di accesso.

| Interface                                                                                                    | Allow Access                                                                     | Require Client Ce               | ertificate                                                   |                                                                                  |
|----------------------------------------------------------------------------------------------------|----------------------------------------------------------------------------------|---------------------------------|--------------------------------------------------------------|----------------------------------------------------------------------------------|
| outside                                                                                                    | 2                                                                                | Г                               |                                                              |                                                                                  |
| nside                                                                                                    |                                                                                  |                                 |                                                              |                                                                                  |
| ccess Port: [443<br>Click here to <u>Assign C</u><br>inection Profiles —<br>connection profile (tur<br>ontains protocol-spec | ertificate to Interface,<br>mel group) table below o<br>fric connection paramete | contains records that d<br>ers. | letermine connection policies. A record identifies a d       | efault group policy for the connecti                                             |
| Add T Edit                                                                                                    | Delete                                                                           |                                 |                                                              |                                                                                  |
| Add C Edit                                                                                                    | Delete                                                                           | Aliases                         | Clientless SSL VPN Protocol                                  | Group Policy                                                                     |
| Add C Edit Name                                                                                                    | Delete                                                                           | Aliasos                         | Clientless SSL VPN Protocol<br>Enabled                       | Group Policy<br>DfltGrpPolicy                                                    |
| Add C Edit<br>Name<br>DefaultRAGroup<br>DefaultWEBVPNGroup                                                                   |                                                                                  | Aliases                         | Clientless SSL VPN Protocol<br>Enabled<br>Enabled            | Group Policy<br>DfltGrpPolicy<br>DfltGrpPolicy                                   |
| Add      Edit     Name DefaultRAGroup DefaultWEBVPNGroup RempleGroup1                                                        | Group1                                                                           | Alases                          | Clientless SSL VPN Protocol<br>Enabled<br>Enabled<br>Enabled | Group Policy<br>DftGrpPolicy<br>DftGrpPolicy<br>DftGrpPolicy                     |
| Add      Edit     Name DefaultRAGroup DefaultRAGroup ExampleGroup1 ExampleGroup2                                             | Croup1 Group2                                                                    | Aliasos                         | Clientless SSL VPN Protocol<br>Enabled<br>Enabled<br>Enabled | Group Policy<br>DfltGrpPolicy<br>DfltGrpPolicy<br>DfltGrpPolicy<br>DfltGrpPolicy |

### <u>CLI</u>

Utilizzare questi comandi dalla riga di comando per configurare un alias per un profilo di connessione (gruppo tunnel) e abilitare l'elenco a discesa del gruppo tunnel. Ripetere l'operazione per ogni gruppo per il quale si desidera configurare un alias.

ciscoasa#configure terminal ciscoasa(config)#tunnel-group ExampleGroup1 webvpn-att ciscoasa(config-tunnel-webvpn)#group-alias Group1 enable ciscoasa(config-tunnel-webvpn)#exit ciscoasa(config)#webvpn ciscoasa(config-webvpn)#tunnel-group-list enable

### Configurare un URL e abilitare l'elenco a discesa

In questa sezione vengono presentate le informazioni necessarie per configurare un URL per un profilo di connessione (gruppo tunnel) e quindi configurare gli URL in modo che vengano visualizzati nel menu a discesa Gruppo della pagina di accesso di WebVPN. Uno dei vantaggi dell'utilizzo di group-url rispetto a group-alias (elenco a discesa dei gruppi) consiste nel fatto che i nomi dei gruppi non vengono esposti come nel secondo metodo.

### ASDM

Per specificare l'URL del gruppo in ASDM, è possibile procedere in due modi:

- Metodo di profilo completamente operativoModificare il profilo AC e il campo <IndirizzoHost>.In Windows 2000/XP, il file del profilo predefinito (ad esempio, CiscoAnyConnectProfile.xml) si trova nella directory: C:\Documents and Settings\All Users\Dati applicazioni\Cisco\Cisco AnyConnect VPN Client\Profile.La posizione di Vista è leggermente diversa: C:\ProgramData\Cisco\Cisco AnyConnect VPN Client\Profile.
- Immettere la stringa dell'URL del gruppo nel campo Connetti a.Sono supportati tre formati di stringhe URL di gruppo:https://asa-vpn1.companyA.com/Employeesasa-

vpn1.companyA.com/Employeesasa-vpn1.companyA.com (solo dominio, nessun percorso) Completare questa procedura per configurare un URL per un profilo di connessione (gruppo di tunnel) in ASDM. Ripetere l'operazione per ciascun gruppo per il quale si desidera configurare un URL.

- 1. Scegliere Configurazione > Accesso VPN SSL senza client > Profili di connessione>Avanzate>Pannello VPN SSL senza client.
- 2. Selezionare un profilo di connessione e fare clic su Modifica.
- 3. Immettere un URL nel campo URL
  - gruppo.

| Basic<br>Advanced<br>General<br>Authentication<br>Authorization<br>Accounting<br>Name Servers<br>Clentless SSL VPN | Portal Page Customization: Employees                                                                                                    | Manage            |  |  |  |
|----------------------------------------------------------------------------------------------------|----------------------------------------------------------------------------------------------------|-------------------|--|--|--|
|                                                                                                    | Enable the display of Radius Reject-Message on the login screen when authentic                                                                                                    | ation is rejected |  |  |  |
|                                                                                                    | Enable the display of SecurId messages on the login screen                                                                                                    |                   |  |  |  |
|                                                                                                    | Connection Aliases                                                                                                    |                   |  |  |  |
|                                                                                                    | 🖶 Add 📷 Delete                                                                                                    |                   |  |  |  |
|                                                                                                    | Alias Enabled                                                                                                    |                   |  |  |  |
| No. of                                                                                                    |                                                                                                    |                   |  |  |  |
|                                                                                                    | Group URLs                                                                                                    |                   |  |  |  |
|                                                                                                    | Group URLs  Add  Delete  URL Enabled                                                                                                    |                   |  |  |  |
|                                                                                                    | Group URLs  Add C Delete  URL  LURL  LURL  Lund  Lund |                   |  |  |  |

4. Fare clic su OK e Applicare la modifica.

Utilizzare questi comandi dalla riga di comando per configurare un URL per un profilo di connessione (gruppo tunnel) e abilitare l'elenco a discesa del gruppo tunnel. Ripetere l'operazione per ciascun gruppo per il quale si desidera configurare un URL.

#### ciscoasa#configure terminal

ciscoasa(config)#tunnel-group Trusted-Employees type remote-access ciscoasa(config)#tunnel-group Trusted-Employees general-attributes ciscoasa(config)#authentication-server-group (inside) LDAP-AD11 ciscoasa(config)#accounting-server-group RadiusACS12 ciscoasa(config)#default-group-policy Employees ciscoasa(config)#tunnel-group Trusted-Employees webvpn-attributes ciscoasa(config)#group-url https://asa-vpn1.companyA.com/Employees enable ciscoasa(config)#webvpn ciscoasa(config)#tunnel-group-list enable

#### Domande e risposte

#### Domanda:

Come configurare l'URL del gruppo se il gateway VPN ASA è dietro un dispositivo NAT?

#### Risposta.

L'host o l'URL immesso dall'utente verrà utilizzato per il mapping del gruppo. Pertanto, è necessario usare l'indirizzo NAT e non l'indirizzo effettivo sull'interfaccia esterna dell'ASA. L'alternativa migliore è utilizzare il nome di dominio completo (FQDN) anziché l'indirizzo IP per il mapping di URL di gruppo.

Tutti i mapping vengono implementati a livello di protocollo HTTP (in base alle informazioni inviate dal browser) e un URL viene composto per eseguire il mapping dalle informazioni nelle intestazioni HTTP in ingresso. Il nome host o l'indirizzo IP vengono ricavati dall'intestazione host e il resto dell'URL dalla riga della richiesta HTTP. Ciò significa che l'host/URL immesso dall'utente verrà utilizzato per il mapping del gruppo.

### **Verifica**

Andare alla pagina di accesso di WebVPN sull'appliance ASA per verificare che l'elenco a discesa sia abilitato e che gli alias vengano visualizzati.

| Example Company<br>Logo |  | Example Company's SSL VPN Service |                                                                |  |  |
|-------------------------|--|-----------------------------------|----------------------------------------------------------------|--|--|
|                         |  |                                   |                                                                |  |  |
|                         |  |                                   | Login<br>Please enter your username and password.              |  |  |
|                         |  |                                   | USERNAME:<br>PASSWORD:<br>GROUP:<br>Group1<br>Group1<br>Group2 |  |  |

Andare alla pagina di accesso di WebVPN sull'appliance ASA per verificare che l'elenco a discesa sia abilitato e che l'URL venga visualizzato.

| lisco AnyConnect VPN Client                 |   | × |
|---------------------------------------------|---|---|
| 🗞 Connection 🚯 Statistics 릚 About           |   |   |
| cisco                                       |   |   |
| Connect to: asa-vpn1.companyA.com/Employees | * |   |
|                                             |   |   |
|                                             |   |   |
|                                             |   |   |

## Risoluzione dei problemi

- Se l'elenco a discesa non viene visualizzato, assicurarsi di averlo abilitato e che gli alias siano configurati. Gli utenti spesso eseguono una di queste operazioni, ma non l'altra.
- Accertarsi di connettersi all'URL di base dell'appliance ASA. L'elenco a discesa non viene

**visualizzato** se si esegue la connessione all'appliance ASA con un URL di gruppo, in quanto lo scopo dell'URL di gruppo è quello di eseguire la selezione del gruppo.

## Informazioni correlate

- <u>Cisco ASA serie 5500 Adaptive Security Appliance</u>
- Documentazione e supporto tecnico Cisco Systems